# 政策直达系统操作流程手册

(PC 百姓/企业端)

申报网址: http://hzc.shenyang.gov.cn/#/login

一. 登录(分为法人登录和个人登录)

| 沈阳市              | ī好政策(惠民惠企)ī           | 直达平台              |                      |                  | INTE              |
|------------------|-----------------------|-------------------|----------------------|------------------|-------------------|
| 4 89.58          |                       | undade            | Landrik              |                  | langi             |
| 首页               | WIR.                  |                   | Manau                | 互动交流             | 公示準備              |
| 部门政策直达           | 医根状细菌法                |                   |                      |                  |                   |
|                  | 2 <b>3</b>            | 市财政局 市场监管局        | 市城建同 (1件)            | 市发改委 (2件) 市房产局   |                   |
|                  | 市政課 8                 | 市工信辱(13件)市公安局     | 市面密委                 | 市交通局(1件) 市教育局    |                   |
| 康企政策             | 直达 東民政策直达             |                   | 全部應升~                |                  | 242 <i>6</i>      |
| 全部 依申            | 请 免申请 当年党现 上年度党现 发展奖励 | 人才就业 产业扶持 电筒 农旺齐  | 蜀元挪派                 |                  |                   |
| 政策直达统计           |                       |                   |                      |                  |                   |
| a \$\$11已免现<br>0 | 1211 (7575)<br>)      | ○ 印刷企业权量 (#)<br>0 | ⇔###2514200 (#)<br>0 | H ROMAN (M)<br>0 | 2019-22 (SL)<br>) |
|                  |                       |                   |                      |                  |                   |

1. 法人登录

### (1.) 辽宁省统一身份认证平台登录

| ② 沈阳市好政策(惠民惠企)直达平台 | 王の単位に対応す人民政府 |
|--------------------|--------------|
|                    | ALGER 法人中的任理 |

#### 🥸 辽宁省统一身份认证平台

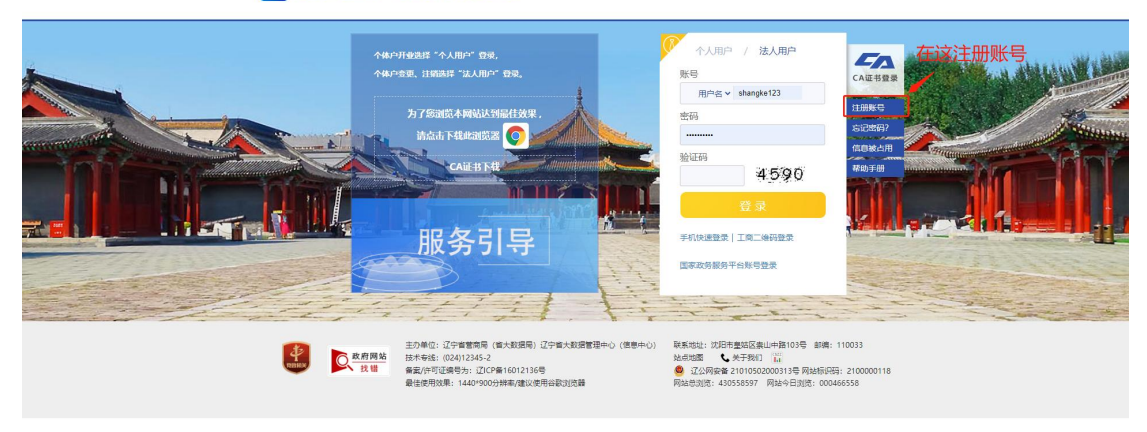

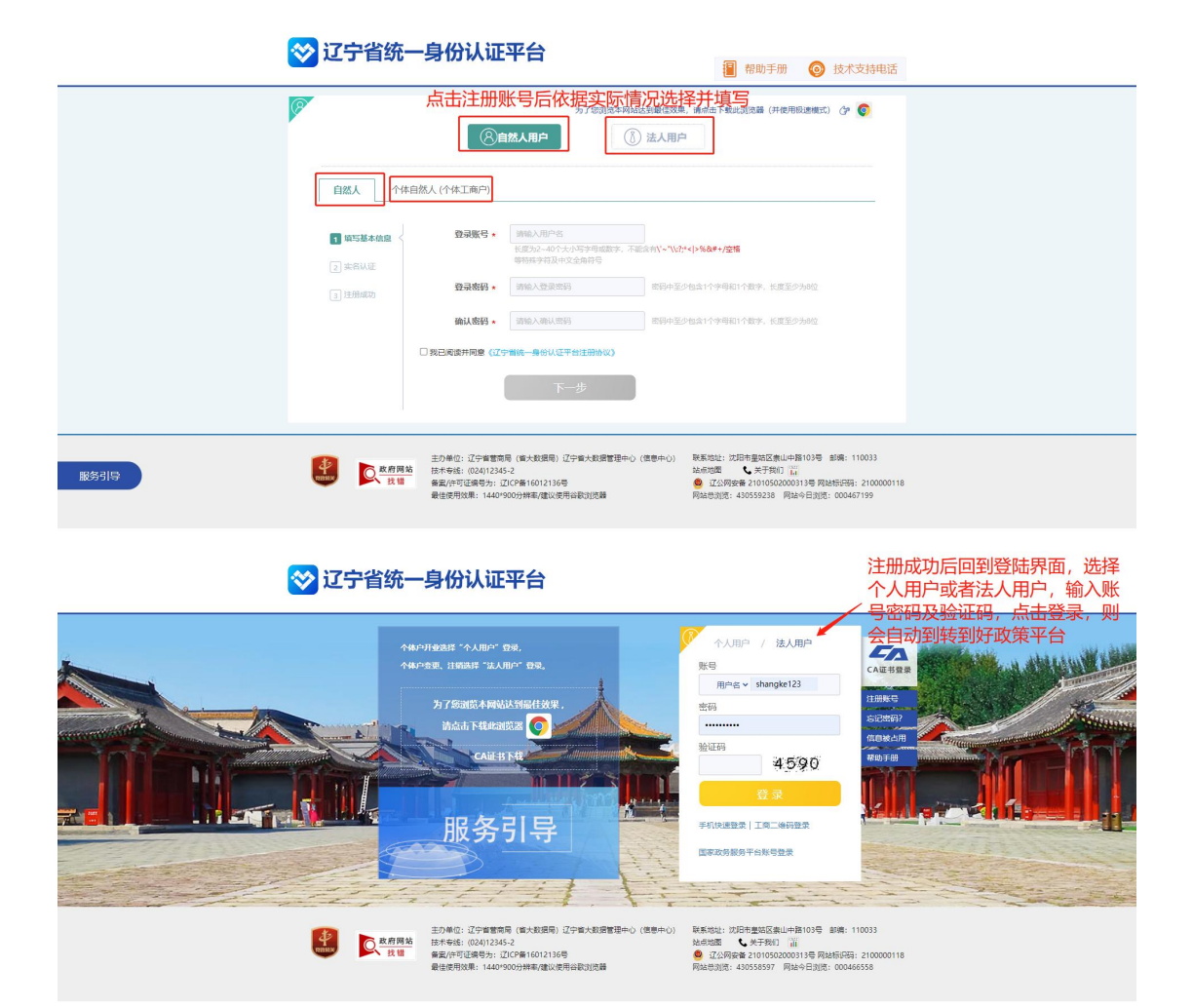

2.个人登录(分为扫描二维码登录和辽宁省统一认证平台登录)

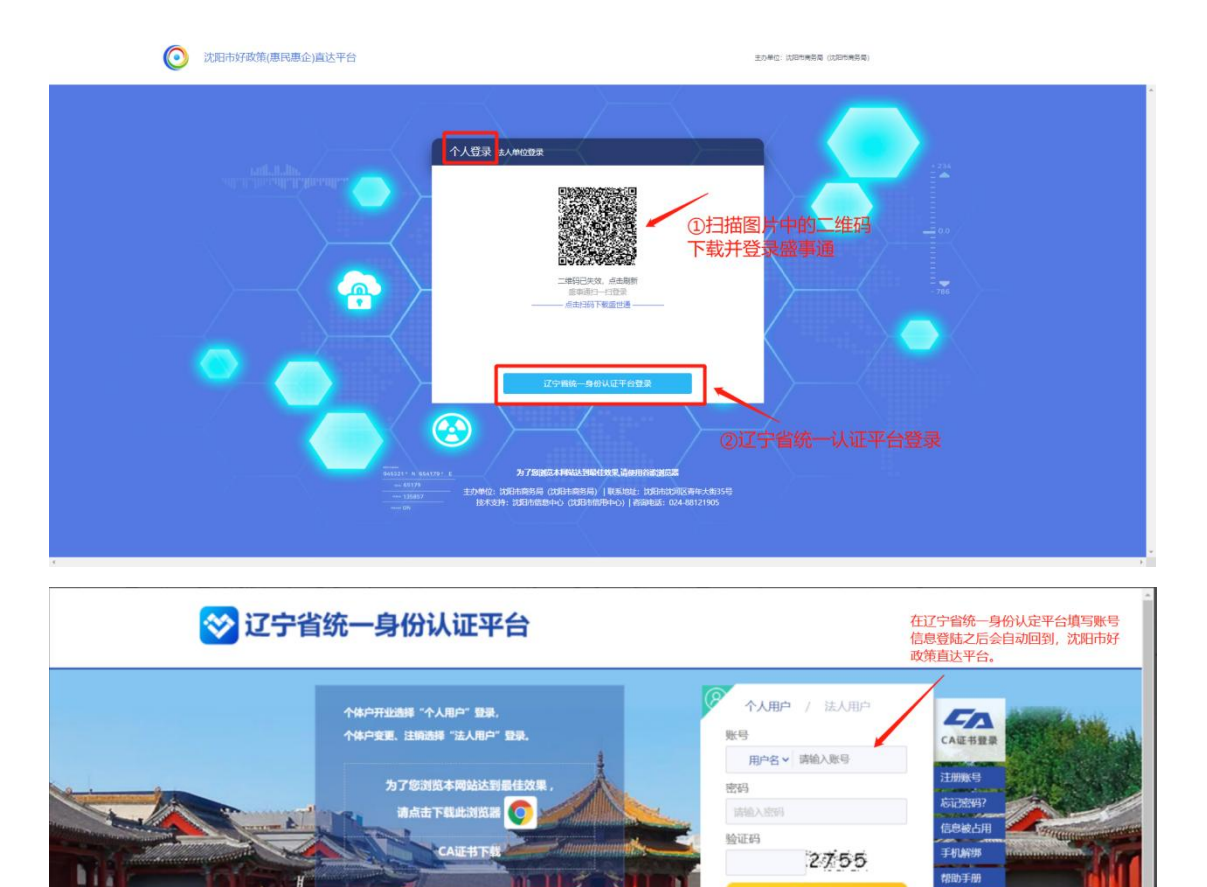

手机快速登录|微信登录|支付宝登录 国家政务服务平台账号登录

----

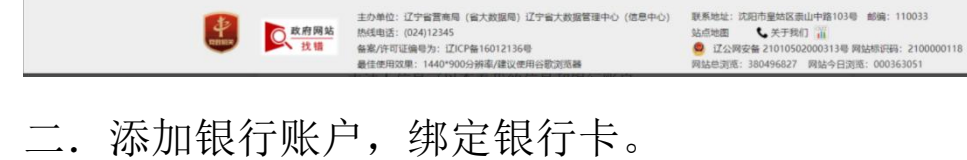

服务引导

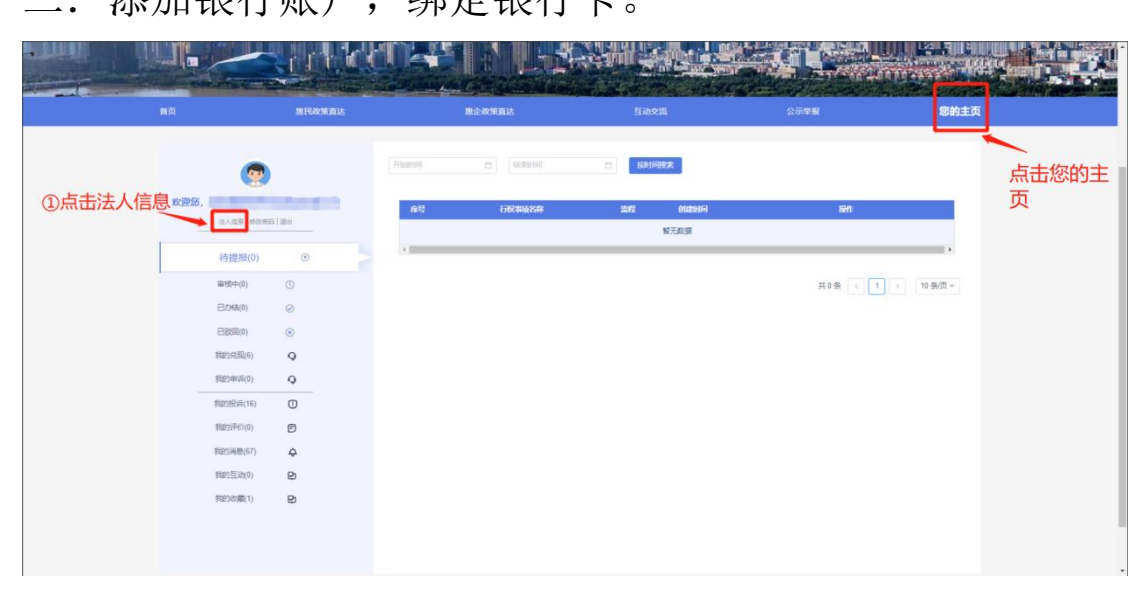

| 業の                | 慶民政策直达                               | 思企政策直达                                                                                                    | 互动交流                                    | 27 <b>7</b> 8                                                                                                    | 您的主页                                                              |         |
|-------------------|--------------------------------------|----------------------------------------------------------------------------------------------------|-----------------------------------------|----------------------------------------------------------------------------------------------------|-------------------------------------------------------------------|---------|
| <b>双迎</b> 起。<br>— |                                      | الالتانية         المحالية         المحالية | 去人信息可查看我的                               | 的信息                                                                                                    |                                                                   |         |
| ED.               | HEROTE ALL:                          | ROFFIC R                                                                                                    | Saya                                    | 2775                                                                                                    | Reinitz                                                           |         |
|                   | -                                    |                                                                                                    | ③点击银行账户可                                | 查看银行账户信息                                                                                                    |                                                                   |         |
| 欢迎感。              | <b>@</b>                             | 945188 187377-<br>ASREN: 1975-19                                                                                                    | 田田田田田田田田田田田田田田田田田田田田田田田田田田田田田田田田田田田田田田田 |                                                                                                    | 可添加银行账户                                                           |         |
|                   | AAAB (############################## | 1920077 007343                                                                                                    | Herp8                                   | <b>H</b> (4)<br><b>4 etcnr(c)</b><br><b>4</b><br><b>4</b><br><b>4</b><br><b>4</b><br><b>4</b><br><b>4</b><br><b>5</b><br><b>4</b><br><b>5</b><br><b>4</b><br><b>5</b><br><b>5</b><br><b>5</b><br><b>5</b><br><b>5</b><br><b>5</b><br><b>5</b><br><b>5</b> | <b>E0</b><br>(4)<br>(4)<br>(4)<br>(4)<br>(4)<br>(4)<br>(4)<br>(4) | 아무 다섯 기 |

三. 申请事项(分为依申请事项和免申请事项)

### 1.免申请事项(不需要上传材料直接提示兑现结果)

| 沈阳市好              | 政策(惠民惠企)直                    | 达平台              |                  | は下方选择局来查找 | IIN MATE                                |  |
|-------------------|------------------------------|------------------|------------------|-----------|-----------------------------------------|--|
|                   |                              | nlah             | <b>W</b> ated    | -         |                                         |  |
| 首页                | BERGE S                      | 展企改革自己           | t Eady           | 推 公示的     | 210000400000000000000000000000000000000 |  |
|                   | £#                           | 电转效局 电话监管        | 周 市城建局(1件)       | 市发改委 (2件) | 电房产局                                    |  |
|                   | 相目時                          | (信局 (13件) 市公安)   | 市面密委             | 市交通局 (1件) | 市教育局                                    |  |
| 市                 | 科技局 (6件)<br>市卫健委             | 市民政局 市人I5:       | D 市人社局 (3件)<br>司 | 市商务局 (9件) | 市冠法局                                    |  |
| 康企政策直达            | 市民政策直达                       |                  | 60828097 A       |           | 宣右开乡                                    |  |
| 全部 依申请 免          | 申请 当年兑现 上年度兑现 发展奖励 /         | 以才载业 产业扶持 电筒 夜经济 |                  |           |                                         |  |
| 市电商宣播行<br>• 市电商宣播 | 心基地学动 电商 免申请 发展学动<br>最不能基地关助 | 产业获得             |                  |           | RE REAL                                 |  |
| 實現数字間別            | 金山龙田 电周 免申请 无限采取 7           | "业扶持             |                  |           | 5                                       |  |
| 省级电子局的            | 示范企业实际 电度 免申请 发展发展           | 产业获得             |                  |           | 2                                       |  |

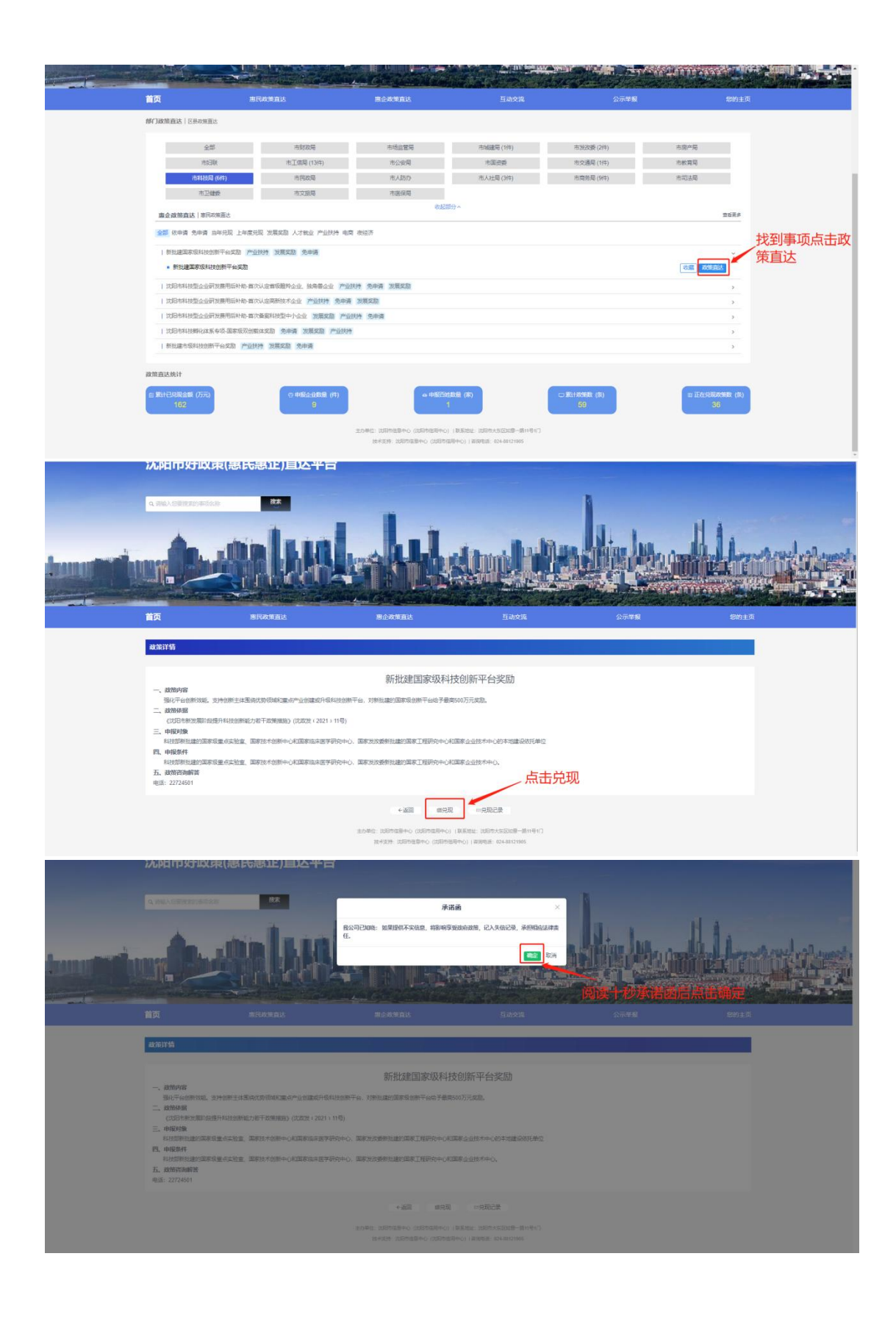

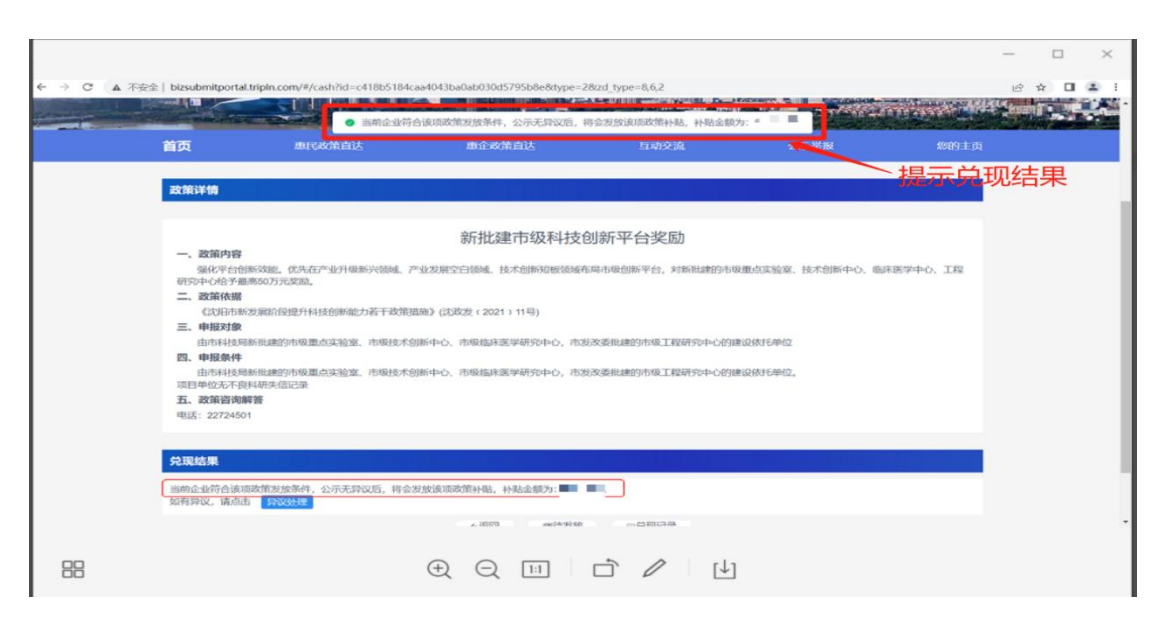

(1.)异议处理(如果兑现结果提示不符合发放条件 可通过异议处理申诉)

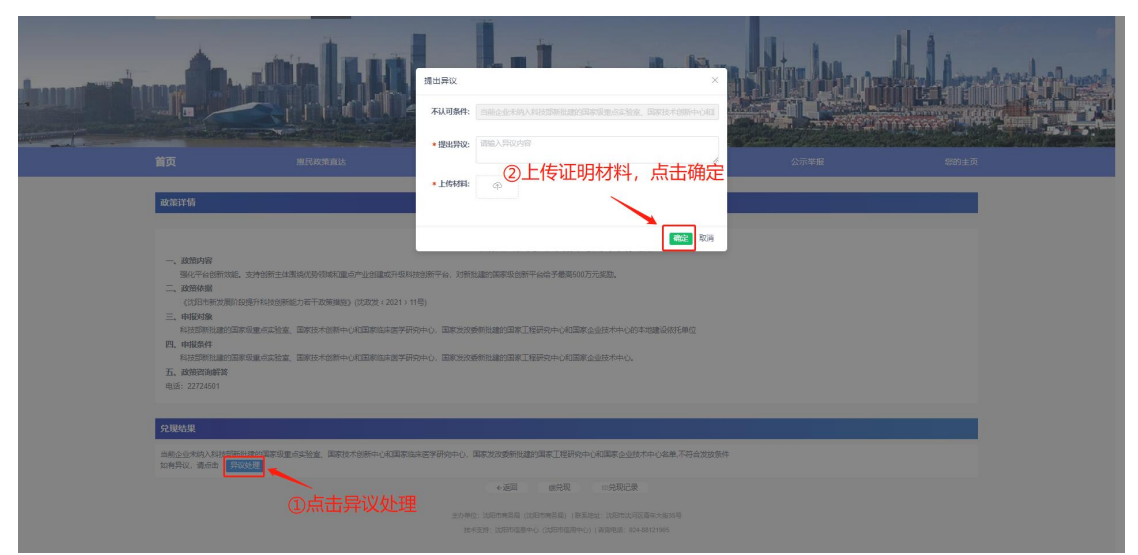

2.依申请事项(需要上传相对应的材料再显示兑现结果)

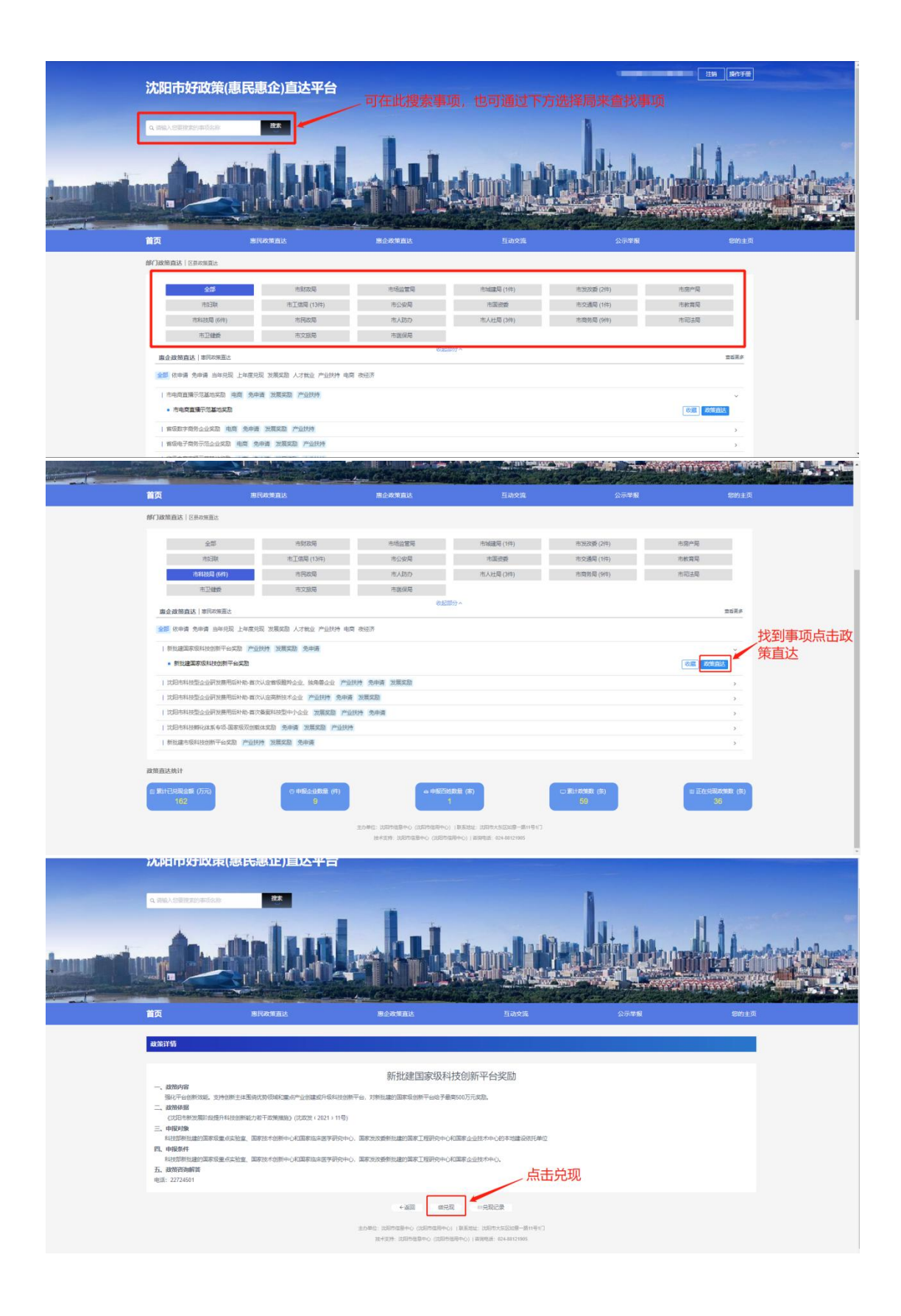

|                                                                                                    | 17CPCIT12921                            | 以宋(惠氏惠正)自込半日                  | f                                           |                     |                                   |      |             |
|----------------------------------------------------------------------------------------------------|-----------------------------------------|-------------------------------|---------------------------------------------|---------------------|-----------------------------------|------|-------------|
|                                                                                                    |                                         | E28                           | 承诺                                          | in ×                |                                   |      |             |
|                                                                                                    |                                         | and Barris                    | 我公司已如晓:如果提供不实信息,将影响享受<br>任。                 | 我清政策,记入失信记录,承担相应法律责 | All In                            | 114. |             |
| in a subscription of the subscription of the s | mer SR.                                 |                               |                                             | <b>1000</b>         |                                   |      | ant of seat |
|                                                                                                    |                                         |                               |                                             |                     |                                   |      |             |
|                                                                                                    |                                         |                               |                                             | Sines               |                                   |      |             |
|                                                                                                    | 政策详细                                    |                               |                                             |                     |                                   |      |             |
|                                                                                                    |                                         |                               | 新批建国家级科技                                    | 创新平台奖励              |                                   |      |             |
|                                                                                                    | 一、政策内容<br>到10平台的新知                      | 后,会种创新主体重确化的活动和重点产业包藏成开设和     | 以後的勝干台、75新世建的国家吸留新干台电子最高5                   | 00万元之意。             |                                   |      |             |
|                                                                                                    | 二、政治体展<br>(25日本表文集)<br>三、由报对象           | 即是进升和政治部份能力把干扰等用限的(次次次定:2021) | 116)                                        |                     |                                   |      |             |
|                                                                                                    | 和日本日本日本日本日本日本日本日本日本日本日本日本日本日本日本日本日本日本日本 | REGERING REGISTOR+ONDERSER    | 850年6、東京大学会教社連び国家工程研究中の8日                   | 和企业技术中心的学习建设的托单位    |                                   |      |             |
|                                                                                                    | 和投印教社建的<br>五、政策咨询解答<br>电话: 22724501     | 国家的整合工作量。国家技术的新中心和国家选择图学6     | やからし、国家党の受参加加速の国家工程中の中心の日<br>               |                     |                                   |      |             |
|                                                                                                    |                                         |                               | +22 823                                     |                     |                                   |      |             |
|                                                                                                    |                                         |                               |                                             |                     |                                   |      |             |
|                                                                                                    |                                         |                               |                                             |                     |                                   |      |             |
| ○ 沈阳市行校                                                                                                    | 又治理(监督)-                                | 一体化平台                         | 1.21 - 1.21 - 21 - 22 - 21 - 21 - 1-6 - 644 |                     | r ann an 1831 - Franz Book de sao |      | ) 注销        |
| 沈阳市科技型企业研发费用                                                                                                    | 用后补助-首次备案的                              | 纳科技型中小企业 > 申报                 |                                             |                     |                                   |      | ℃ 返回首引      |
|                                                                                                    |                                         |                               |                                             |                     |                                   |      |             |
| 申报信息                                                                                                    |                                         |                               |                                             |                     |                                   |      |             |
|                                                                                                    |                                         |                               | 沈阳市科技型企业研发费用后补                              | 助-首次备案的科技型中小企业      |                                   |      |             |
| * 企业名称                                                                                                    |                                         |                               |                                             | *统一社会信用代码           |                                   |      |             |
|                                                                                                    |                                         |                               |                                             |                     |                                   |      |             |
| 材料上传                                                                                                    |                                         |                               |                                             |                     |                                   |      |             |
| 上年度3人至少6个                                                                                                    | 下月的社保缴纳记录                               | 或企业3 北小账户对相应人员工资支付证明          | 3                                           |                     |                                   |      |             |
| ۵                                                                                                    |                                         |                               |                                             |                     |                                   |      |             |
|                                                                                                    |                                         | ①在弹出的棉                        | 国内上传相应的材料                                   |                     |                                   |      |             |
|                                                                                                    |                                         |                               | 立即                                          | 申报                  |                                   |      |             |
|                                                                                                    |                                         |                               |                                             | (2                  | ②点击立即申报                           |      |             |

(1.) 异议处理(如果兑现结果提示不符合发放条件 可通过异议处理申诉)

| handhilin |                                                                                                    |                                                                                                    | 通出异议<br>不认可条件:<br>·援出异议:                    |                                                                                      | ×<br>ERREFASSIVALAR   |      |       |  |
|-----------|----------------------------------------------------------------------------------------------------|----------------------------------------------------------------------------------------------------|---------------------------------------------|--------------------------------------------------------------------------------------|-----------------------|------|-------|--|
|           | 首页<br>政策详情                                                                                                    | 思民改策直达                                                                                                    | *上传材料:                                      | ②上传证明材料,                                                                             | 点击确定                  | 公示举服 | 880±页 |  |
|           | <ul> <li>一、政策時期</li> <li>一、政策時期</li> <li>「大田市市区と思想」</li> <li>「大田市市区と思想」</li> <li>一、中枢外球</li> <li>市地市外球</li> <li>市地市外球</li> <li>市地市外球</li> <li>市政策等地域が新聞</li> <li>市政策等地域が新聞</li> <li>市政策等地域が新聞</li> </ul> | 交持的第三体副体化的部時和最小产品的最高并且<br>國際和結合的關始力等于发展構成。(7023年 - 2021)<br>有度量合定检查、國家政大会的十一代国家和主要求研<br>有度重合起始重、國家政大会的十一代国家和主要求研 | 159)新平台、刘新<br>15)<br>約40、国家253<br>約40、国家253 | 北京の国家総合家平台の予備第500万元定期。<br>19時代国的国家工程研究中心の国家企业198キーとおう<br>19時代国的国家工程研究中心の国家企业198キー()。 | 2019<br>+1032-0415/MC |      |       |  |
|           | 兑现结果                                                                                                    |                                                                                                    |                                             |                                                                                      |                       |      |       |  |
|           | 当前企业未纳入科技部系<br>如有异议, 请点由                                                                                                    |                                                                                                    | 床医学研究中心。                                    | 国家党政委新批議的国家工程研究中心和国家企业社<br>+ 返回 の党現 の党現记录                                            | 术中心名单,不符合发放条件         |      |       |  |
|           |                                                                                                    |                                                                                                    |                                             |                                                                                      |                       |      |       |  |

四. 互动交流

| Lugar |                                |                                                |                                       | strobolit |      |             |
|-------|--------------------------------|------------------------------------------------|---------------------------------------|-----------|------|-------------|
|       | 首页                             | 思己政策直达                                         | 惠企政策直达                                | 互动交流      | 公示举报 | SNIA        |
|       |                                |                                                | 章 市面中局 和300<br>作用具有 約300<br>中間3時 市28条 | ①选择互动部门   |      |             |
|       |                                |                                                | _                                     | ④点击提交     | で问题  |             |
|       | 常见问题<br>● 符合标准的新闻<br>● 城市及城市现法 | 19月1日1月1日<br>1月月1日日日<br>1月月1日日日日日日日日日日日日日日日日日日 |                                       |           |      | त्रह<br>स्र |

## 五.公示举报

| 沈阳市好政策(                     | 惠民惠企)直达平                                | 台                                                                                                    |                                                                                                    | 注册 操作手册                       |  |
|-----------------------------|-----------------------------------------|----------------------------------------------------------------------------------------------------|----------------------------------------------------------------------------------------------------|-------------------------------|--|
|                             |                                         |                                                                                                    |                                                                                                    |                               |  |
| ①点击直达公式                     | 公示编奏 "                                  | NAME OF BOLDSTATE         ドス           東京市も中国委員会工業内容         第二日           四千田県中小市会会会会会研究部署の(活日) 実為         第二日           東京市中市会会会会会会会会会会会会会会会会会会会会会会会会会会会会会会会会会会会 | 2)<br>2)<br>搜索查看的<br>3<br>3<br>3<br>3<br>4<br>4<br>4<br>4<br>4<br>4<br>4<br>4<br>4<br>4<br>4<br>4<br>4 | 事项<br>③点击详情<br><sup>123</sup> |  |
|                             |                                         |                                                                                                    |                                                                                                    |                               |  |
| 沈阳市好政策(                     | 惠民惠企)直达平                                | 台                                                                                                    | -                                                                                                    |                               |  |
| 次阳市好政策(<br>4.882/5578795878 | 惠民惠企)直达平<br>PZ<br>DDDDDDDDD<br>BICCE BL | É<br>Listeration<br>Harrist                                                                                                    |                                                                                                    |                               |  |